Serviços de Acção Social

#### Nota informativa n.º 04/2010

Aos alunos:

## Candidaturas a bolsas de estudo - 2010/11

#### Posso candidatar-me à bolsa de estudo?

Para saber se preenche os requisitos necessários para candidatar-se a bolsa de estudo deverá consultar a legislação aplicável, nomeadamente:

Despacho n.º 14474/2010 de 16 de Setembro de 2010;

Artigo 1.º do Decreto-Lei n.º204/2009 de 31 de Agosto de 2009.

#### Quando posso efectuar a candidatura?

#### 1.ª fase: Encerrada.

Os alunos que se candidataram na primeira fase devem aceder à plataforma da DGES e actualizar os seus dados, de acordo com o novo Regulamento de Atribuição de Bolsas de Estudo a estudantes do Ensino Superior, de 03 de Setembro de 2010.

**Atenção**: se não actualizar os seus dados até esta data a sua candidatura será eliminada.

**2.ª fase:** de 16 de Setembro a 29 de Outubro, para os alunos que ingressem pela primeira vez no ISCTE- IUL, no ano lectivo de 2010/11;

**3.ª fase:** prazo a definir após o fim da 2.ª fase. Destina-se, exclusivamente, a alunos que efectuem a sua matrícula em data posterior à prevista para a 2.ª fase e a situações excepcionais.

**Nota**: Consulte sempre a informação mais actualizada sobre os prazos das várias fases junto dos SAS ISCTE-IUL.

Serviços de Acção Social

#### É a primeira vez que me candidato.

Se é a primeira vez que se candidata a bolsa de estudo no Ensino Superior deverá solicitar a atribuição de credenciais de acesso à plataforma da DGES enviando um e-mail para <u>sas@iscte.pt</u>, contendo os seguintes dados, que são obrigatórios:

- Nome completo;
- Cópia do B.I. ou cartão único, frente e verso;
- Cópia de cartão de contribuinte;
- N.º de telemóvel;
- Curso em que efectuou a matrícula;
- Morada completa da residência, com código postal.

Posteriormente receberá as credenciais de acesso por SMS ou por e-mail.

#### Como acedo à plataforma da DGES?

No site da DGES siga o *link* para:

http://www.dges.mctes.pt/DGES/pt/Estudantes/Bolsas/EnsinoSuperiorPublico/ CandidaturasOnline/Candidatura/

Na caixa de diálogo introduza as credenciais de acesso e clique no botão Entrar.

Entrará na plataforma da DGES se os passos foram seguidos correctamente.

Serviços de Acção Social

Já fui bolseiro em 2009/10.

Os estudantes bolseiros que já dispõem de credenciais de acesso deverão aceder ao site da DGES e proceder à validação dos dados de utilizador seguindo o *link* para:

http://www.dges.mctes.pt/DGES/pt/Estudantes/Bolsas/EnsinoSuperiorPublico/Candid aturasOnline/Recandidatura/

Em seguida deve seleccionar o *link* indicado por:

Recandidaturas para o ano lectivo 2010/2011 abertas (de acordo com os prazos dos respectivos SAS), inscreva-se aqui.

Seguindo estes passos ser-lhe-á mostrada uma caixa de diálogo que deverá preencher com os seus dados de utilizador e data de nascimento. Após o preenchimento deverá clicar no botão *Validar.* 

Feita a validação receberá uma SMS onde constarão as credenciais de acesso à plataforma.

### Como acedo à plataforma da DGES?

No site da DGES siga o *link* para:

http://www.dges.mctes.pt/DGES/pt/Estudantes/Bolsas/EnsinoSuperiorPublico/ CandidaturasOnline/Recandidatura/

Na caixa de diálogo introduza as credenciais de acesso e clique no botão Entrar.

Entrará na plataforma da DGES se os passos foram seguidos correctamente.

Serviços de Acção Social

Como efectuar a candidatura?

Primeiramente deverá aceder à **plataforma da DGES**, conforme explicado no ponto anterior.

De seguida aceda à ficha do candidato e preencha o formulário da candidatura.

**ATENÇÃO:** Tenha o cuidado de gravar todos os passos para não perder os dados já introduzidos.

Submeta o formulário clicando no botão Submeter;

Após a submissão do formulário encontrará no final da página a lista dos documentos que deverá anexar.

Para adicionar os documentos solicitados seleccione o separador:

#### Upload de documentos

Carregue os documentos um a um.

Nota: Os documentos a carregar deverão estar legíveis e em formato PDF, JPEG ou TIFF, não devendo exceder 200Kb cada um.

Só após a entrega de todos os documentos solicitados será efectuada a sua candidatura.

Para facilitar a utilização da plataforma deve consultar o *Manual de Utilizador BeOn* que se encontra disponível na sua página pessoal e, que o auxiliará em todo o processo de candidatura à bolsa, desde a sua submissão até ao resultado final.

Serviços de Acção Social

Não possuo os meios informáticos necessários à instrução da candidatura.

Se o candidato não possuir os meios informáticos necessários para a digitalização e para o envio da documentação poderá dirigir-se à sala de apoio às candidaturas a bolsa de estudo, das 9h.30m às 12h.30m, onde lhe serão disponibilizados os mesmos.

Como consulto o estado do processo?

Assim que a análise da candidatura se encontrar terminada o candidato receberá uma *SMS* e/ou um *e-mail* com a indicação que o resultado do processo se encontra disponível na sua página pessoal.

SAS ISCTE – IUL, 16 de Setembro de 2010